## FÓSTURFÉLÖG

- 1. Skrá sig inn á Passport (<u>https://passport.mygameday.app/account/</u>)
- 2. Farið í *Members > Request Transfer*

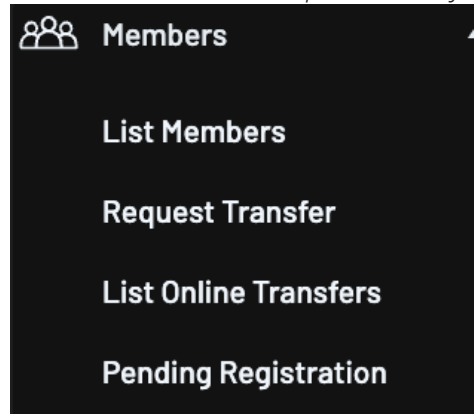

3. Í valmyndinni sem birtist er valið Iceland Basketball National Leagues í dropdown listanum. Smella þarf í gluggann við Operational Area Body. Þegar búið er að velja Iceland Basketball National Leagues skal smella á Select

| Request Transfer                                                                                                    |                                                            |  |  |  |  |
|----------------------------------------------------------------------------------------------------|------------------------------------------------------------|--|--|--|--|
| <b>Please fill in the appropriate information below to Request Transfer</b><br>Select the Source Operational Area from which the required member is from. |                                                            |  |  |  |  |
| Operational Area Body:                                                                                                    | Iceland Basketball Nationa                                 |  |  |  |  |
| or<br>Search on :                                                                                                    | Select a Source Operational Area<br>Iceland Basketball 3X3 |  |  |  |  |
| Select                                                                                                    | Iceland Basketball National Leagues<br>Sports Clubs        |  |  |  |  |

4. Í næstu valmynd skal velja Iceland Basketball National Leagues (Senior) í dropdown valmyndinni og smella á Select Association

| Request Transfer |                                                       |      |  |
|------------------|-------------------------------------------------------|------|--|
| Select the So    | ource Association from which the required member is f | rom. |  |
| Association:     | Iceland Basketball National Leagues (Senior)          | ]    |  |
|                  | Select a Source Association                           |      |  |
| Select Asso      | Iceland Basketball National Leagues (Junior/Youth)    |      |  |
|                  | Iceland Basketball National Leagues (Senior)          |      |  |

5. Í næstu valmynd þarf að velja móðurfélag leikmanns og smella svo á Select Club

| Request Transfer             |                       |  |
|------------------------------|-----------------------|--|
| Select a Source Club:        | Select a Source C     |  |
| Select Club                  | Select a Source Club  |  |
| © Copyright GameDay. All rig | Álftanes<br>Ármann    |  |
|                              | Breiðablik<br>Fjölnir |  |
|                              | Fylkir<br>Grindavík   |  |
|                              | Hamar<br>Haukar       |  |

6. Hér þarf að leita að þeim leikmanni sem fósturfélag ætlar að fá á vensl. Hægt er að leita eftir eftirnafni eða fæðingardegi.

| Request Transfer                                                |  |
|-----------------------------------------------------------------|--|
| Fill in the members , or enter Surname and DOB<br>Search on a : |  |
| and/or                                                          |  |
| Search on Surname:                                              |  |
| and/or                                                          |  |
| Search on Date of Birth (dd/mm/yyyy):                           |  |
| Select Member                                                   |  |

7. Leikmaðurinn sem fósturfélag ætlar að sækja er valinn úr listanum með því að smella á *Select* 

| equest Transfer                                                                                                    |          |           |                                              |       |                                 |                      |     |            |
|----------------------------------------------------------------------------------------------------|----------|-----------|----------------------------------------------|-------|---------------------------------|----------------------|-----|------------|
| Select a member from the club Valur in the Association Iceland Basketball National Leagues (Senior) in which to Request Transfer for. If no record appears below, the details provided in the request form does not match any participant in the database. |          |           |                                              |       |                                 |                      |     |            |
|                                                                                                    | Surname  | Firstname | Association                                  | Club  | Date Cleared To (Club Active ?) | Date Last Registered | DOB |            |
| select                                                                                                    |          |           | Iceland Basketball National Leagues (Senior) | Valur | (Y)                             |                      |     |            |
| select                                                                                                    |          |           | Iceland Basketball National Leagues (Senior) | Valur | (Y)                             |                      |     |            |
| select                                                                                                    |          |           | Iceland Basketball National Leagues (Senior) | Valur | (Y)                             |                      |     |            |
| select                                                                                                    | Tómasson | Símon     | Iceland Basketball National Leagues (Senior) | Valur | (Y)                             | 05/10/2023           |     | KKI0000936 |
| select                                                                                                    |          |           | Iceland Basketball National Leagues (Senior) | Valur | (Y)                             |                      |     |            |

8. Undir *Reason for Transfer* skal skrifa *Venslasamningur* 

| Request Transfer                                                                                                    |                                                                                                    |
|----------------------------------------------------------------------------------------------------|----------------------------------------------------------------------------------------------------|
| To modify this information change the information in the boxes below and when<br>Note: For information on the players tribunal history, transfer history, last pla | n you have finished press the <b>'Submit Permit'</b> button.<br><b>yed date please scroll down to the bottom of the page.</b> All boxes marked with a ' are compulsory and must be filled in. |
| Details                                                                                                    |                                                                                                    |
| Member Name                                                                                                    | Simon Tómasson                                                                                                    |
| Date of birth                                                                                                    | 29/04/2003                                                                                                    |
| Defaulter ?                                                                                                    |                                                                                                    |
| Address Suburb                                                                                                    | Reykjavík                                                                                                    |
| Address State                                                                                                    |                                                                                                    |
| Source Association                                                                                                    | Iceland Basketball National Leagues (Senior)                                                                                                    |
| Source Club                                                                                                    | Valur                                                                                                    |
| Reason for Transfer                                                                                                    | Venslasamningur                                                                                                    |

Undir *Permit Type* skal velja *Dual Registration across Two Clubs*, en það gerir leikmanninum kleift að leika með bæði móðurfélagi og fósturfélagi. **Í** *Date Permit From* skal velja dagsetninguna sem umsóknin er sett af stað og í *Date Permit To* skal setja 31. maí 2024.

|                  | -None-                                                 |
|------------------|--------------------------------------------------------|
| Permit Type      | <ul> <li>Dual Registration across Two Clubs</li> </ul> |
|                  | Permit (Loan)                                          |
|                  | Temporary Clearance                                    |
| Date Permit From |                                                        |
|                  |                                                        |
|                  |                                                        |
| Date Permit To   |                                                        |
|                  |                                                        |

9. Þegar það er komið skal smella á Update Transfer

| Permit Type      | Dual Registration across Two Clubs |
|------------------|------------------------------------|
| Date Permit From | 05/10/2023                         |
| Date Permit To   | 31/05/2024                         |
| Update Transfer  |                                    |

- 10. Í framhaldi þarf móðurfélag að samþykkja beiðni um venslasamning.
- 11. Þegar móðurfélag hefur staðfest venslasamning, samþykkir KKÍ venslin.
- 12. Að lokum þarf fósturfélag að staðfesta venslin undir *Members > List Online Transfers*. Þegar því er lokið er leikmaðurinn staðfestur og löglegur með fósturfélaginu.

Hægt er að skoða frekari leiðbeiningar um það hvernig eigi að samþykkja vensl í Support hlutanum í Passport, meðal annars hér <u>https://support.mygameday.app/help/approve-deny-a-</u> <u>clearance-or-permit</u>